# **ATI Crystal Tune**

The **ATI Crystal Tune** application allows you to adjust the contrast of the Crystal Font characters, the resolution of the Crystal Font driver desktop, and the System Font used by Microsoft Windows.

# **Character Contrast**

The horizontal slider control is used to adjust the contrast of the characters. The characters will darken as the control is moved to the left, and lighten as the control is moved to the right. As the control is modified, all Crystal Font characters on the screen are automatically updated to provide a visual reference. Adjust the contrast control to your preference.

If you are using a keyboard, the Home key will move the control all the way to the left; the End key will move the control all the way to the right. Use the Page Up and Page Down keys for coarse settings. The left and right arrow keys allow fine adjustment of the contrast control.

# **Desktop Resolution**

The **Normal** (120 ldpi) button maximizes compatibility of the Crystal Font driver at the expense of a slight amount of readability of small (6 to 7 point) type. If you experience problems with dialog box characters being clipped, or screen items that are sized incorrectly, try the **Normal** setting. The **Desktop Publishing** (128 ldpi) setting enhances the readability of small type, but may cause minor problems with some applications. The **Desktop Publishing** setting is recommended for DTP users who do not use much other software. **Large Desktop/Small Font** (96 ldpi) may be selected to provide smaller fonts with a greater work space available on the screen. If you experience problems with applications using the specialized settings, select the **Normal** button.

Unlike the contrast control, if this setting is changed, you will have to restart Windows for it to take effect.

### **System Font**

The **Normal System Font** selects Helvetica as the current system font. This font is used in most menus, dialogs and other system interactions. **Bold System Font** selects Helvetica Bold as the current system font. This may be desirable because the system font is rendered at a fairly small size which you may find difficult to read. If this setting is changed, you will have to restart Windows for it to take effect.

### **Pushbuttons**

Select the **Ok** button to accept the new settings. The **Cancel** button will restore the previous settings, cancelling any changes that you may have made.